# KIWIRAIL SHIELD MANAGER/TEAM LEADER GUIDE

TOITŪ TE MALIDI

VALUING OU<u>R PEOPLE</u>

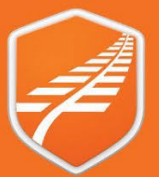

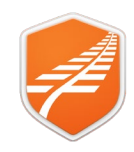

### Shield App – Manager/Team Leader Guide

Date: 2<sup>nd</sup> July 2024

Version: 2.2

#### Table of Contents

| Introduction to Management in Shield         | 2 |
|----------------------------------------------|---|
| Access to Management Functionality           | 3 |
| Getting access to the Management section     | 3 |
| Definitions – roles and responsibilities     | 3 |
| Web & Mobile App                             | 3 |
| Your Teams                                   | 4 |
| Your Teams                                   | 4 |
| View your other teams                        | 4 |
| Alerts                                       | 5 |
| View alert status                            | 5 |
| Alert messages                               | 5 |
| Manger message indicator                     | 5 |
| Managers Message                             | 6 |
| Team Report                                  | 6 |
| Rules Identity System & Managing Staff Roles | 7 |
| Rules Identity System                        | 7 |
| Managing Roles                               | 7 |

#### **Introduction to Management in Shield**

The Management section in the Shield app allows organisational managers and team leaders to manage teams. This includes the review of Alerts and Messages from team members.

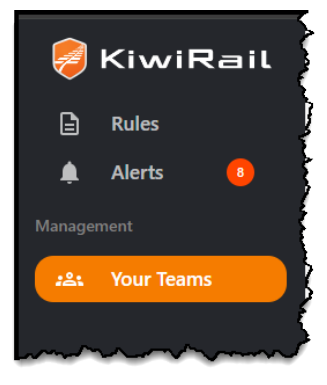

Shield App Guide - Teams - Manager TL

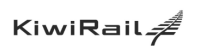

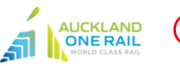

Transdev MARTINUS

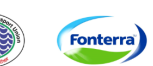

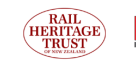

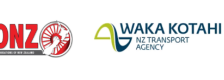

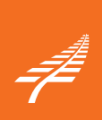

Page 2 of 8

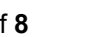

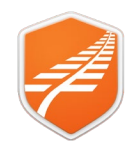

#### **Access to Management Functionality**

| To get access to the Management section, you must be set up as an organisational manager or as a team leader in the Shield app.                                                                                                    |
|----------------------------------------------------------------------------------------------------|
| FOR KIWIRAIL STAFF:                                                                                                    |
| <ul> <li>If you have staff reporting to you in MyKR, you will automatically have access to Your<br/>Team</li> </ul>                                                                                                    |
| <ul> <li>FOR NON KIWIRAIL STAFF:</li> <li>Contact your organisation's org manager to be set up as an org manager or team leader. (If your organisation does not yet have an org manager set up, contact the Shield app admin (<u>Shield@kiwirail.co.nz</u>) and ask to be added as an organisation manager in Shield)</li> <li>Once you have been granted org manager status, you will be able to create, edit and delete teams. (user Guide will be provided and training if required)</li> </ul> |
|                                                                                                    |

| Definitions –<br>roles and<br>responsibilities | <ul> <li>Admin</li> <li>This is a group in KiwiRail that has the ability to create initial org managers</li> </ul>                                                                                                    |  |  |
|------------------------------------------------|----------------------------------------------------------------------------------------------------|--|--|
|                                                | Organisation ('org') manager                                                                                                    |  |  |
|                                                | This role has the ability to create/edit/delete new org managers in their organisation and set<br>up teams                                                                                                    |  |  |
|                                                | <ul> <li>The org manager also ensures that any exiting employees are off-boarded from the Shield<br/>app and any new employees are onboarded</li> </ul>                                                                                                    |  |  |
|                                                | • We recommend that each organisation has at least two org managers (cover for leave etc.).<br>Best practice is to have at least one org manager per 250 employees using the app (i.e. for<br>up to 250 employees, have 2 org managers, 500 employees – 3 org managers etc.) |  |  |
|                                                | Team leader                                                                                                    |  |  |
|                                                | • A team leader is someone that manages teams – either defined through the organisation hierarchy, or as someone that leads teams operationally on a day-to-day basis                                                                                                    |  |  |

Team leaders can view their teams and their safety related status

| Web & Mobile<br>App | MOBILE APP<br>This gives you visibility to most of the same information<br>as is available in the Web App, however for larger teams,<br>this is assist visual in the Web App. Plue the download                                                 | les Alerts                                | CO<br>Teams<br>Profile                    |  |  |
|---------------------|----------------------------------------------------------------------------------------------------|-------------------------------------------|-------------------------------------------|--|--|
|                     | this is easier viewed in the Web App. Plus, the download function is NOT available in the Mobile App. You access your team info from the mobile app by tapping the Teams icon at the bottom of the screen. (iPad access is same as for Web App) |                                           |                                           |  |  |
|                     | This app available in a browser is easier to review staff, especially teams. It also allows for downloading a list of staff and which Alert have not been acknowledged.<br>Web App Link: <u>https://shield.kiwirail.co.nz/</u>                  | <sup>,</sup> for larger<br>s they have or | KiwiRail<br>Rules<br>Alerts<br>Management |  |  |

Shield App Guide - Teams - Manager TL

Fonterra

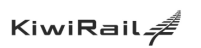

Transdev

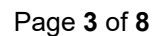

**MARTINUS** 

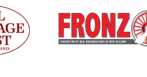

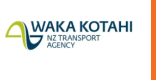

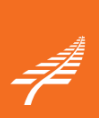

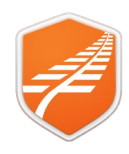

#### Your Teams

This section describes the functionality available in the Your Teams section of the Shield app.

| Verr      | Click/Tap on Your Teams/Teams                                                                                                    |                |
|-----------|----------------------------------------------------------------------------------------------------|----------------|
| Teams     |                                                                                                    |                |
|           | <ul> <li>Your Team Members will display.</li> <li>For KiwiRail staff only – you will see My Team, which is replicated from MyKR</li> </ul>                                                                |                |
|           | <ul> <li>For all other organisations – you will only see a 'My Team' if an Org Manager has created</li> </ul>                                                                                             | a team         |
|           | and made you a leader for that team or teams.                                                                                                    |                |
|           | ,<br>Ø KiwiRail MyTeam▼                                                                                                    |                |
|           | Team Members                                                                                                    | 🛓 Download CSV |
|           | Alerts (3) Name Roles                                                                                                    | Alerts         |
|           | Ashok Kumar<br>ashok.suriyanaranan@kiwirail.co.nz                                                                                                    |                |
|           | La Vour Teams     Competent Traction Person → 5 More                                                                                                    | 13             |
|           | This will display for each team member:                                                                                                    |                |
|           | Name and email address.                                                                                                    |                |
|           | Core Roles                                                                                                    |                |
|           | <ul> <li>Alerts – a graphical indicator of where the person is at with acknowledging alerts. The gree<br/>shows the percentage of alerts that the team member has acknowledged. The number – 1</li> </ul> | en<br>be       |
|           | number of Alerts NOT acknowledged yet.                                                                                                    |                |
|           |                                                                                                    |                |
|           | Note: If a question mark appears in the circle, the team member is not registered in Shield.                                                                                                    |                |
| View your | If you are a leader of more than one team, you click on the arrow to the right of <b>My Team</b> .                                                                                                    |                |
| other     | Click on a different team name to see the details of that team.                                                                                                    |                |
| teams     |                                                                                                    |                |
|           | SkiwiRail MyTeam -                                                                                                    |                |
|           | My Team Ibers                                                                                                    |                |
|           | A new team                                                                                                    |                |
|           | Management devin                                                                                                    |                |
|           | devin@smudge.com                                                                                                    |                |
|           | edward@smudge.com                                                                                                    |                |
|           |                                                                                                    |                |

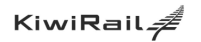

transdev

Shield App Guide - Teams - Manager TL

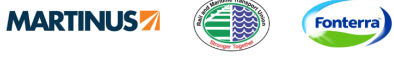

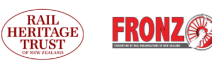

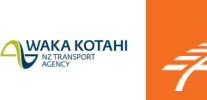

Page 4 of 8

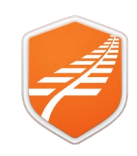

#### Alerts

| View alert<br>status<br>Alert  | <ul> <li>Click on a team member's name to vie have been sent.</li> <li>If there is a <ul> <li>Green tick, they have acknow</li> <li>Red cross, they have not acknoperating under the latest safe</li> <li>MUST be addressed as soon</li> </ul> </li> <li>If a team member has created a mess</li> </ul> | w the status of individual alerts the<br>ledged the alert.<br>nowledged the alert and may not be<br>ety information/practices. This<br>as possible.                                                                                                    | Y       C Teams       Ashok Kumar         Image: Constraint of the state of the state |                                                                                                    |
|--------------------------------|----------------------------------------------------------------------------------------------------|----------------------------------------------------------------------------------------------------|----------------------------------------------------------------------------------------------------|----------------------------------------------------------------------------------------------------|
| messages                       | If the Indicator has a Dot alongside, yo<br>When you click on the indicator, it opens<br>reply. Any further message back from y                                                                                                    | ou have acknowledged this messa<br>s the chat window for that message.<br>/our team member will increase the ι                                                                                                    | ge.<br>You can then<br>number count                                                                                                    | ](1) ><br>> ●                                                                                                    |
|                                | against this indicator.                                                                                                    | Ashok Kumar Alert.Test Alert Training 7 copy 6  May 31 2034 11:50 AM  Borry need more Info  Jan 4 2024 10:39 AM  Attock Kumar  Have emailed to you  Jan 5 2024 10:07 AM  OK will chat with Rob  Jan 6 2024 10:01 AM  Attock Kumar  Great  Jan 12 2024 2:36 PM  All good now thanks  Send Message. | Whok Kumar         shok suriyanaranan Qikawia I.co.nz         Image: State Control of State Control of State C        | ×<br>3(1) ><br>3(2) ><br>3(1) ><br>3(1 |
| Manger<br>message<br>indicator | Along side Teamd or Your teams yone of the team. Click on Teams a members                                                                                                    | /ou will se a DOT if there is an u<br>and then look for the message a                                                                                                    | In-responded message f<br>against your listed team<br>irail.co.nz/frontend/index.html#/your-teams<br>wUAT •<br>Members<br>( Kumar<br>17417@gmail.com<br>44 alerts require acknowledgement<br>un-responded<br>risuser<br>ifususer@gmail.com<br>41 alerts require acknowledgement                                                                                                    | from                                                                                                    |

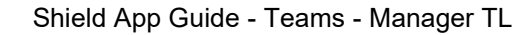

Transder MARTINUS

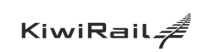

AUCKLAND ONE RAIL WORLD CLASS RAIL

Page 5 of 8

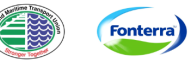

RAIL

FRONZ

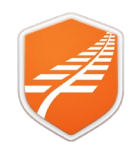

| Managers<br>Message | nagers<br>ssage You can tap on the message to open up the message dialogue window so you car                                                                                                    |                                                                                                    |  |  |
|---------------------|----------------------------------------------------------------------------------------------------|----------------------------------------------------------------------------------------------------|--|--|
|                     | Ashok Kumar Alert:Test Alert Training 7 copy 6                                                                                                    |                                                                                                    |  |  |
|                     | Ashok Kumar<br>I do not understand this Alert<br>Jun 12 2024 2:36 PM<br>Send Message                                                                                                    |                                                                                                    |  |  |
| Team<br>Report      | You can download a CSV file that contains the status of each team member covering: <ul> <li>Roles</li> <li>Alerts</li> <li>Massages</li> <li>Data sync</li> </ul>                                                                                                    |                                                                                                    |  |  |
|                     | Team Members                                                                                                    | Download CSV                                                                                                    |  |  |
|                     | Alerts (b) Name Roles                                                                                                    | Alerts                                                                                                    |  |  |
|                     | Management ashoksuriyanaranan@kiwirail.co.nz  2&1 Your Teams Competent Traction Person -5 More Unverseonded                                                                                                    | 13                                                                                                    |  |  |
|                     | Note: This is not available from Mobile App only Web App.                                                                                                    |                                                                                                    |  |  |
|                     | This report is in the following format:                                                                                                    |                                                                                                    |  |  |
|                     | A         B         C         D         E         F         G         H         I           Organisation         Bindle         Multi-Chartode         Multi-Chartode | Last Syne Start Date           pm         21 June 2024 # 8.4427 zm           pm         21 June 2024 # 8.4427 zm           pm         21 June 2024 # 8.4427 zm           pm         21 June 2024 # 8.4427 zm           pm         21 June 2024 # 8.4427 zm           pm         21 June 2024 # 8.4427 zm           pm         21 June 2024 # 8.4427 zm           pm         21 June 2024 # 8.4427 zm           pm         21 June 2024 # 8.4427 zm           pd         21 June 2024 # 8.4427 zm           pd         21 June 2024 # 8.4427 zm |  |  |
|                     | Column explanations:<br>• Organisation – KiwiRail or similar                                                                                                    |                                                                                                    |  |  |
|                     | Email - Team members email address associated with Shield                                                                                                    |                                                                                                    |  |  |
|                     | Display Name – Name of Alert                                                                                                    |                                                                                                    |  |  |
|                     | <ul> <li>User Roles – Core Roles</li> <li>Alert Created At – Date and Time Alert created/Published</li> </ul>                                                                                                    |                                                                                                    |  |  |
|                     | <ul> <li>Received At – Date Team members Device received the Alert</li> </ul>                                                                                                    |                                                                                                    |  |  |
|                     | <ul> <li>Read At – Date Time Team Member opened the Alert</li> </ul>                                                                                                    |                                                                                                    |  |  |
|                     | <ul> <li>Message Count – Number of messages created against this Alert</li> </ul>                                                                                                    |                                                                                                    |  |  |
|                     | Acknowledge At – Date time Team member Acknowledged the Alert                                                                                                    |                                                                                                    |  |  |
|                     | <ul> <li>Last Sync Start Date – Last Date time team members device started a sync (Denotes las<br/>opened with a data connection – so able to receive updates and Alerts)</li> </ul>                                                                                                    | t time Shield                                                                                                    |  |  |

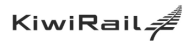

Shield App Guide - Teams - Manager TL

Transder MARTINUS

Fonterra)

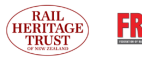

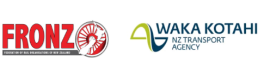

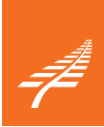

Page 6 of 8

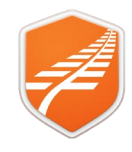

#### **Rules Identity System & Managing Staff Roles**

*This functionality is NOT available to KR Managers in the current release of Shield as the relationship of Staff to Manager is fed from MyKR. KR managers will need to ask staff to update their own roles. A more sophisticated capability in this space is scheduled for Phase 2, post July 1<sup>st</sup>.* 

#### Non KR Teams are setup by their Org Manager and are allocated Org Managers access for their Team.

| Rules<br>Identity<br>System | A manager can access and manage a team members Core roles in the<br>Rules Identity System (RIS). This is quite separate to Shield. It can be<br>accessed via your user profile in the Shield Web App or direct.<br>From the Web App:<br><b>Step 1.</b> Click the <i>3 dots</i> alongside your name | <ul> <li>User Profile</li> <li>Download PDF</li> <li>Privacy Statement</li> <li>Logout</li> </ul> |
|-----------------------------|----------------------------------------------------------------------------------------------------|---------------------------------------------------------------------------------------------------|
|                             | Step 2. Click User Profile         Step 3. Click Roles and Locations         Step 4. Click Manage Account         This open RIS.                                                                                                    | UAT version 2024.4<br>Steve Hurley<br>Steve.Hurley@kiwirail.co.nz                                 |
|                             | Settings 🔯 Roles and                                                                                                    | Locations 🤄 Logout 🗗                                                                              |
|                             | You can access RIS direct with this link:<br>https://ris.powerappsportals.com/                                                                                                    | anage Account 🚺                                                                                   |
| Managing<br>Roles           | Once you are in RIS, select the staff member. You can add and remove roles the san                                                                                                    | ne as for yourself.                                                                               |

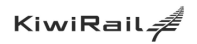

Transdev

Shield App Guide - Teams - Manager TL

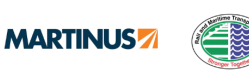

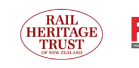

Fonterra

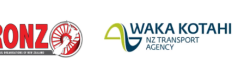

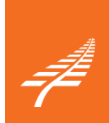

Page 7 of 8

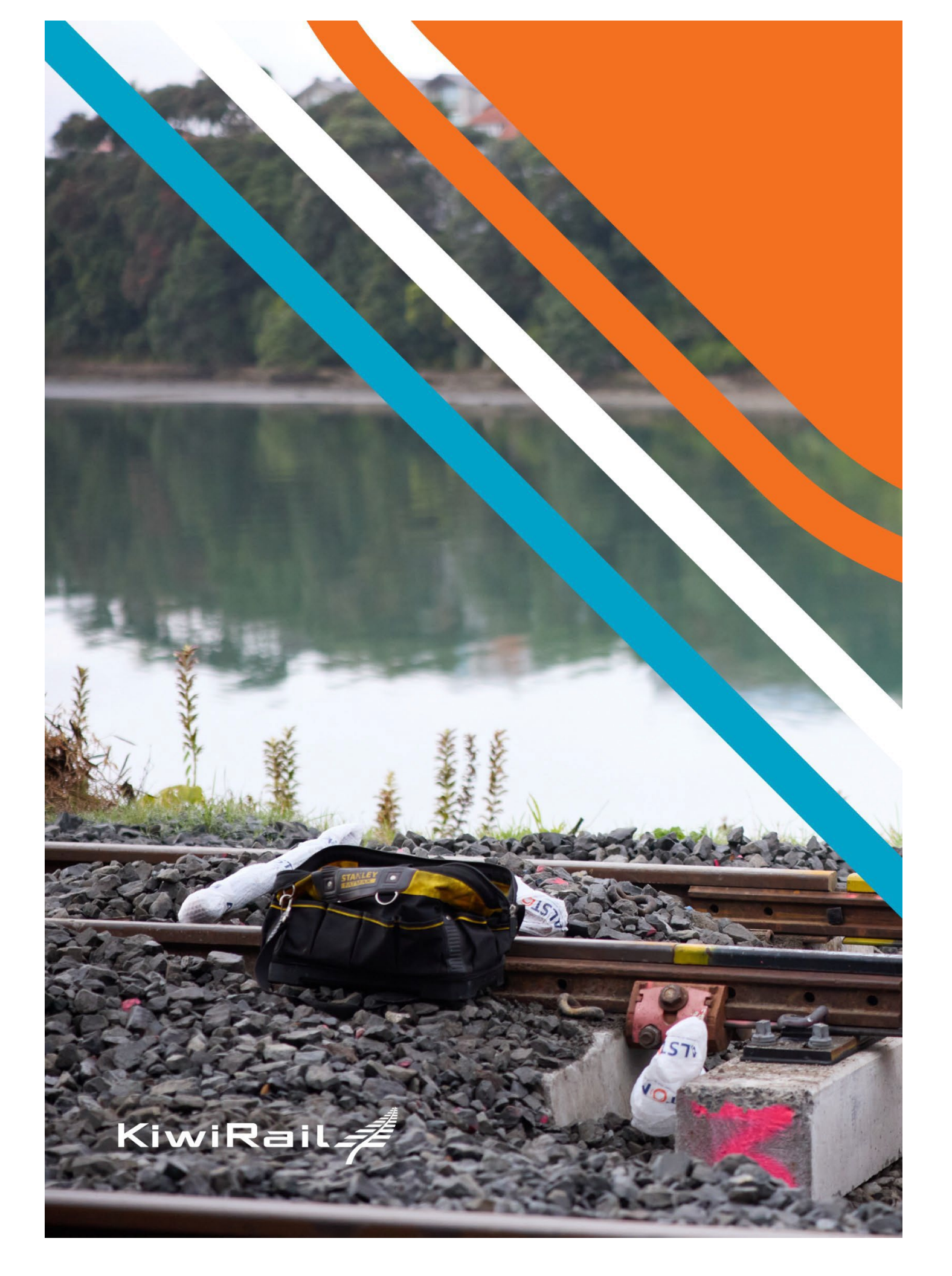